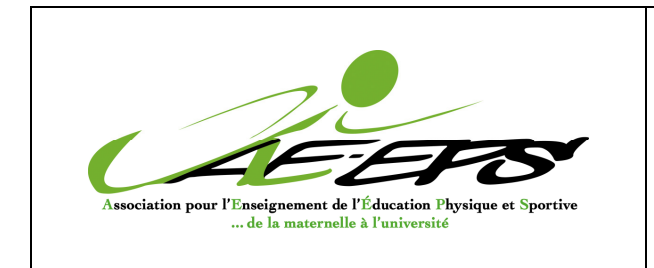

## RECUPERER UN MOT DE PASSE

Toute personne qui est adhérente (ou adhérente de l'année passée) ou Lecteur-web peut récupérer un mot de passe en cliquant sur <u>la petite clé</u> en haut à droite de la page d'accueil. (voir flèche sur copie d'écran ci-dessous).

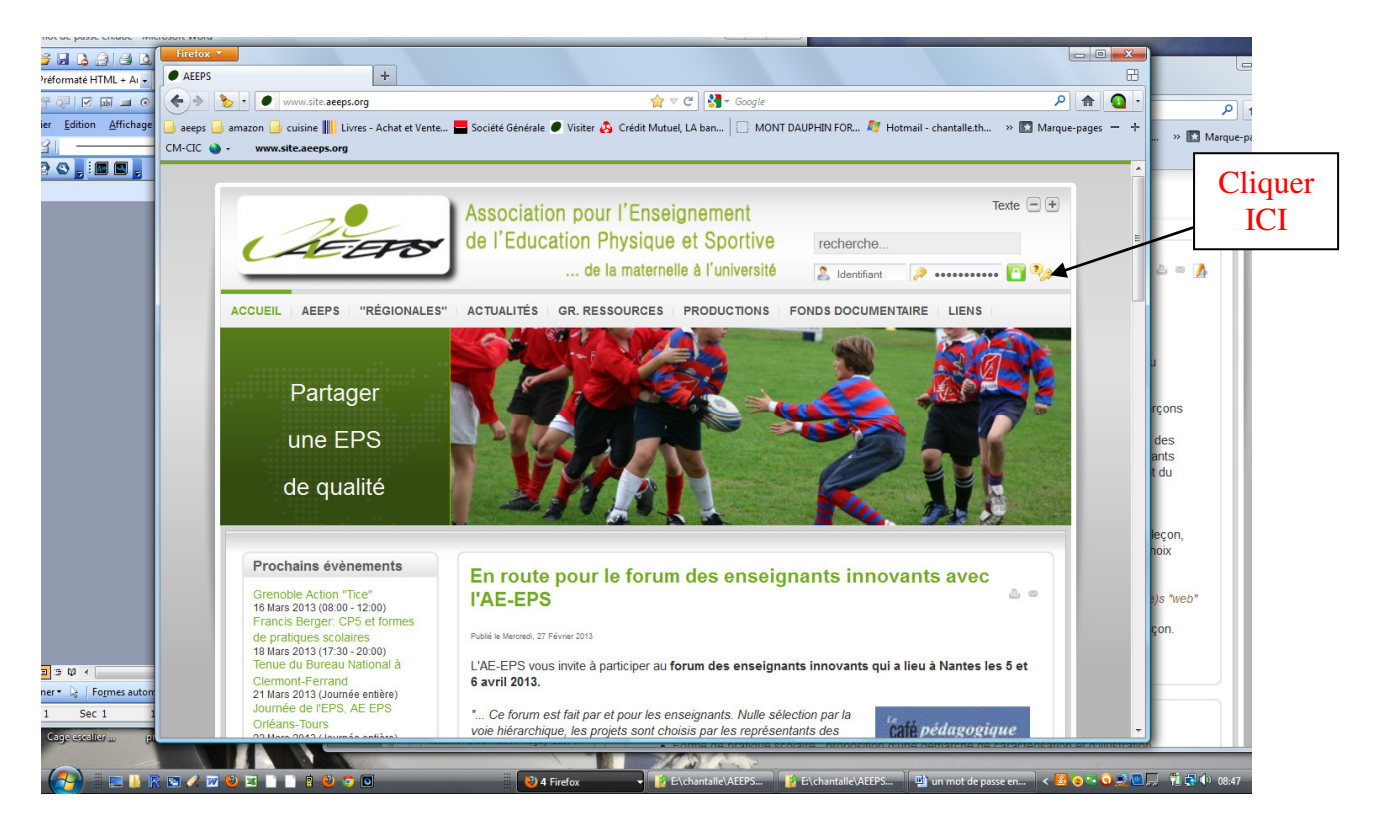

Quand on clique sur cette clé, s'ouvre une page <u>"mot de passe oublié ?".</u> A partir de là, il faut suivre pas à pas les indications données et on récupère un mot de passe que l'on peut changer. <u>Cette manip peut être faite autant de fois que</u> <u>l'on veut.</u>

Cordialement Chantalle Mathieu

PS: si vous ne parvenez toujours pas à récupérer un mot de passe, c'est sans doute que votre adresse mail (identifiant) a été mal orthographiée dans votre demande d'inscription. Il faut dans ce cas m'en informer (<u>chantalle.mathieu@aeeps.org</u>) en me précisant vos nom et prénom pour que je puisse faire les modifications nécessaires.

## Démarche détaillée

1 - Cliquer sur la petite clé jaune la page d'accueil du site (cf flèche) On obtient l'écran ci-dessous :

2 - Indiquer son identifiant (son adresse mail)

 $3-\mbox{et}$  envoyer . Une page « confirmer votre demande » apparaît. La laisser ouverte et  $\ldots$ 

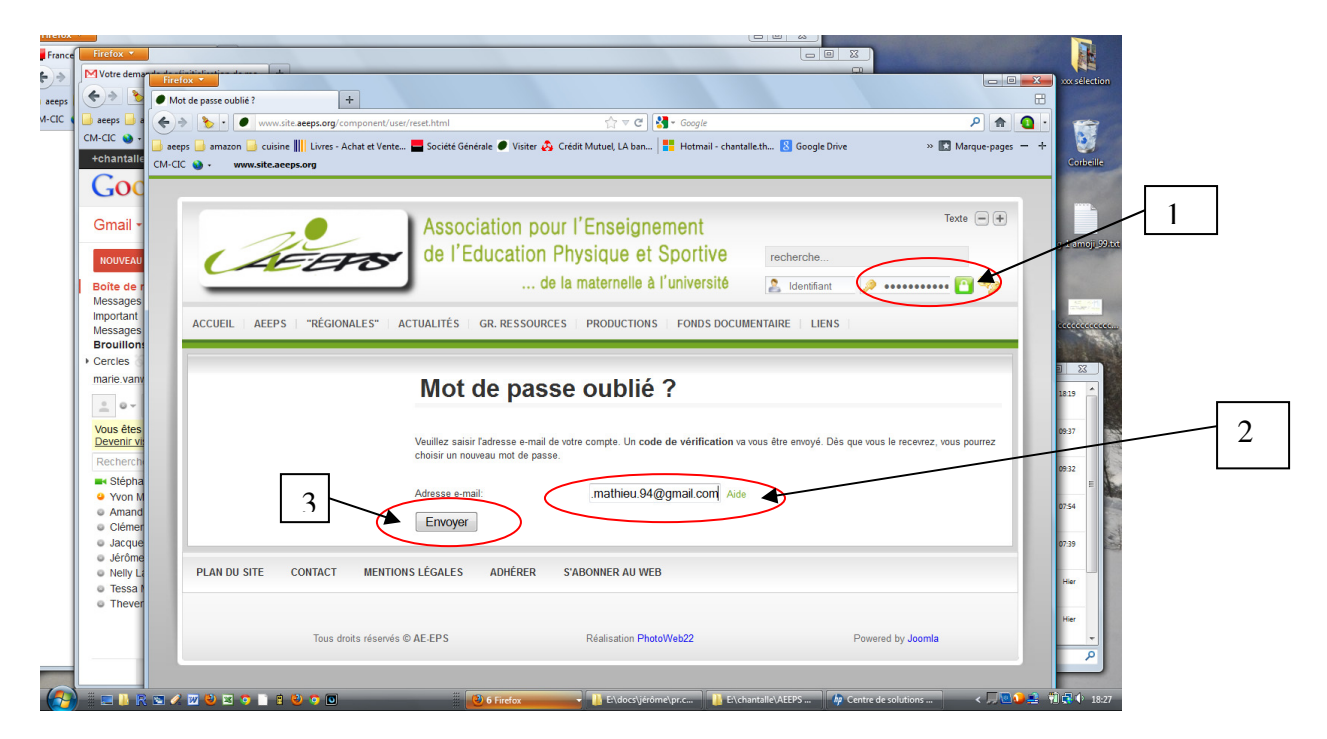

.....Aller dans sa boite mail et ouvrir le message qui vient d'arriver « Votre demande de réinitialisation de mot de passe pour AEEPS » et .....

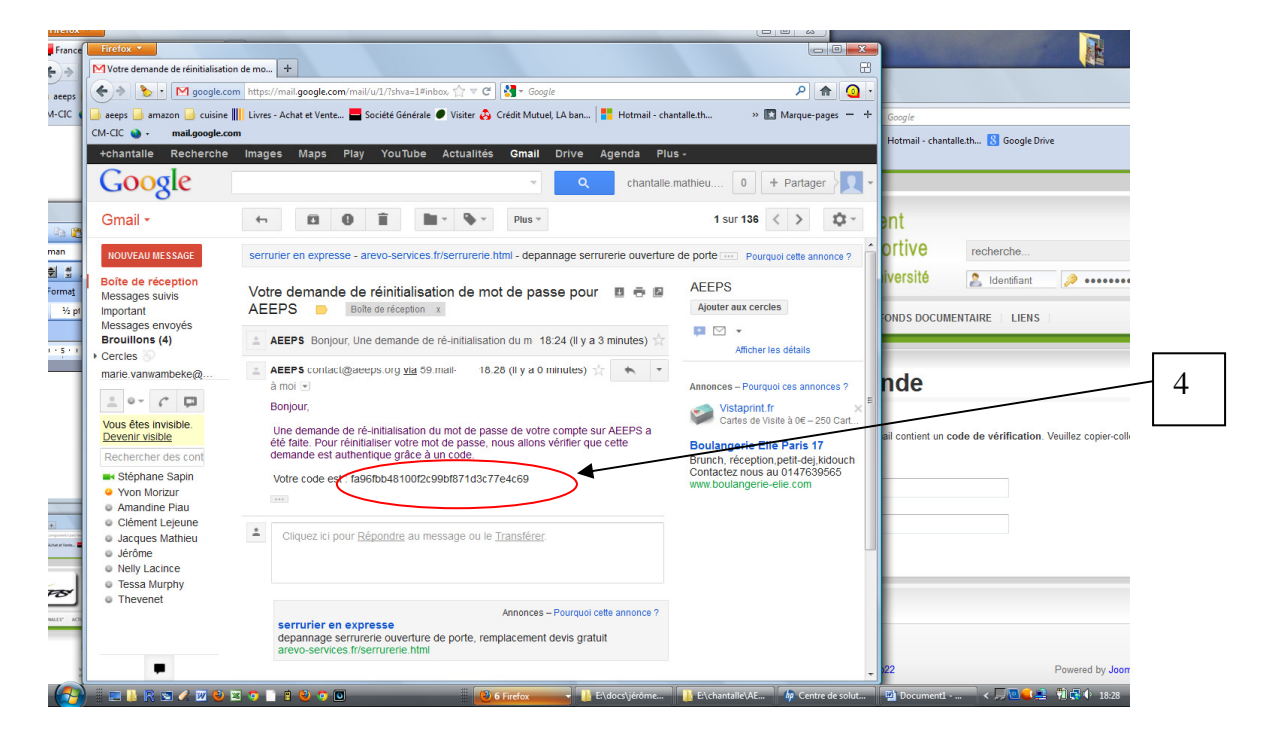

- 4 copier le code donné

Retourner sur la page dans la page « confirmer votre demande »

- 5 : indiquer votre identifiant (son adresse mail) et coller le code de vérification (celui que l'on vient de copier dans le message arrivé dans sa boite mail).
- Et 6 : envoyer

| t de passe oublié ? +                                               | p?option=com_user&view=reset&laye                                    | out=confirm ☆ マ C Soogle                                                                                                    |                                                              | ₽ ♠ Q •          | wx selection                                                                                                    |  |
|---------------------------------------------------------------------|----------------------------------------------------------------------|----------------------------------------------------------------------------------------------------|--------------------------------------------------------------|------------------|----------------------------------------------------------------------------------------------------|--|
| s 🔒 amazon 🍶 cuisine 🎆 Livres - Achat e<br>🌒 - 🛛 www.site.aeeps.org | t Vente 📥 Société Générale 🖉 Vis                                     | iter 🔥 Crédit Mutuel, LA ban 📑 Hotmail - chantalle.                                                                         | :th ଃ Google Drive 🛛 » 🔣 N                                   | Marque-pages — + |                                                                                                    |  |
| ACCUEIL AREPS "RÉGIONALES"                                          | Association<br>de l'Educatio                                         | pour l'Enseignement<br>on Physique et Sportive<br>, de la maternelle à l'université<br>surces   productions   Fonds documen | Texte<br>recherche<br>Identifiant 🔊 ••••••• 🕻<br>TAIRE LIENS | • • •            | Controlle<br>Antoje 20 june, tojel antoje 20 tet                                                                       |  |
|                                                                     | Confirme:<br>Un e-mail a été envoyé dat<br>question dans le champ ci | Z votre demande<br>ns votre boite de messagerie. L'e-mail contient un cod<br>-dessous à titre de vérification               | le de vértification. Veuillez copier-coller le cod           | le en E          | HUHH BP spp contention                                                                                                 |  |
|                                                                     | Votre Email (identifiant) :<br>Code de vérification:<br>Envoyer      | chantalle mathieu 94@gmail.cor<br>fa96fbb48100f2c99bf871d3c77                                                               | m<br>7e4c69                                                  |                  | 7<br>n corrigé-2.xls 0932<br>sercontent.com<br>ps corrigé-1.xls 0754<br>ps corrigé-1.xls 0754<br>ps corrigé-1.xls 0754 |  |
| PLAN DU SITE CONTACT ME                                             | NTIONS LÉGALES ADHÉREI                                               | R S'ABONNER AU WEB                                                                                                    |                                                              |                  | Sercontent.com                                                                                                    |  |
| Tous droits rés                                                     | ervés © AE-EPS                                                       | Réalisation PhotoWeb22                                                                                                    | Powered by Joomla                                            |                  | Prie AEEPS.xIsx Hier<br>recontent.com                                                                                  |  |

Et la page ci-dessous s'ouvre, où l'on écrit un mot de passe de son choix (2 fois pour éviter les erreurs) 7.....

| Mot de passe oublié ? Mot de passe oublié ? www.site.aeeps.org/index.php?options.com.use@viewsreset&Sizyout=complete  Y C  Societé Genérale  Yiter  Crédit Mutuel, LA ban Google Drive  "  Marque-pages - + | xxx sélection                          |
|----------------------------------------------------------------------------------------------------|----------------------------------------|
| CM-CIC                                                                                                    | Corbelle<br>figstamoji 99.txt          |
| Réinitialiser votre mot de passe     Pour terminer la ré-initialisation de votre mot de passe, veuillez saisir un nouveau mot de passe.     Mot de passe :     Vérification du mot de passe:     Envoyer    | cccccccccccccccccccccccccccccccccccccc |
| PLAN DU SITE CONTACT MENTIONS LÉGALES ADHÉRER S'ABONNER AU WEB                                                                                                    | 0739<br>Hier                           |

..... et on arrive au bout du chemin